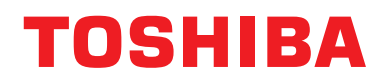

**EEU-007** 

Model name:

# BMS-IFKX0UEW-E KN Interface

**KNX** Interface

### for Toshiba AIR TO WATER HEAT PUMP

User Manual Issue Date: 22/11/2022

English

### **Contents**

| 1. Product Overview                  |    |
|--------------------------------------|----|
| 2. Specifications                    |    |
| 3. Supported ESTIA Unit Types        | 5  |
| 4. Installation Procedure and Wiring | 6  |
| 5. Object Table                      | 8  |
| 6. Setting Using ETS Tool            | 14 |
| 6.1 How to obtain the ETS database   | 14 |
| 6.2 ETS parameters                   | 14 |
| 7. Check Code                        | 16 |

Trademarks ETS<sup>®</sup> is registered trademark of KNX Association. All trademarks and trade names used in this document are acknowledged to be the copyright of their respective holders.

### **1. Product Overview**

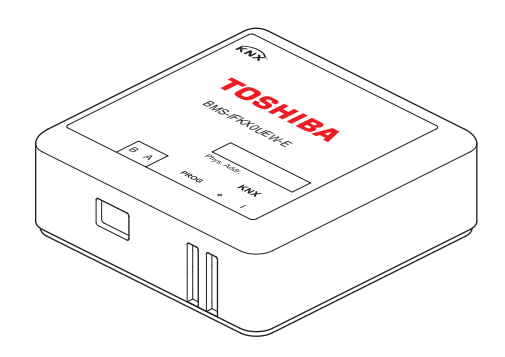

The BMS-IFKX0UEW-E interface allows a complete and natural integration of Toshiba air conditioners into KNX network. The BMS-IFKX0UEW-E is compatible with the Toshiba ESTIA AB Bus(AW-LINK / TU2C-LINK) lines.

- Reduced dimensions, quick installation.
- Multiple objects for control and status (bit, byte, characters...) with KNX standard datapoint types.
- · Status objects for every control available.
- The Toshiba ESTIA Hydro Unit can be controlled simultaneously by the wired remote controller of the hydro unit and by KNX.
- FULL Control and Monitoring of the ESTIA Hydro Unit from KNX, including monitoring of ESTIA Hydro Unit's state of internal variables and error indication and error code.

### 2. Specifications

| Item                                         | Specification value                                  |  |  |  |  |  |
|----------------------------------------------|------------------------------------------------------|--|--|--|--|--|
| Power supply                                 | KNX line 29 VDC / 8 mA<br>AB BUS line 14 VDC / 20 mA |  |  |  |  |  |
| Operating temperature and<br>humidity ranges | 0 °C to 40 °C 10 to 80% RH (non-condensing)          |  |  |  |  |  |
| Storage temperature and humidity ranges      | -20 °C to 60 °C 10 to 80% RH (non-condensing)        |  |  |  |  |  |
| Housing materials                            | Mold unit ABS (UL 94 V0) 2.5 mm thick                |  |  |  |  |  |
| Size                                         | Mold unit 28 (H) x 70 (W) x 70 (W)                   |  |  |  |  |  |
| Weight                                       | 70 g (mold unit)                                     |  |  |  |  |  |

#### Supplied items

| No. | Part name                | Quantity | Remark |
|-----|--------------------------|----------|--------|
| 1   | KN interface (mold unit) | 1        |        |
| 2   | User manual              | 1        |        |
| 3   | Fixing screws            |          |        |

#### Use the following wiring materials to connect the signal lines. (Procure locally)

| No. | Cable                                 | ltem              | Value                                           |
|-----|---------------------------------------|-------------------|-------------------------------------------------|
| 1   | For KNX TP-1 Bus                      | Cable<br>type     | KNX TP1                                         |
|     |                                       | Cable<br>diameter |                                                 |
|     |                                       | Cable<br>length   | 1000 m                                          |
|     |                                       | Polarity          | Yes (+/-)                                       |
| 2   | For AB Bus(AW-LINK / TU2C-LINK) lines | Cable<br>type     | VCTF                                            |
|     |                                       | Cable<br>diameter | $0.5 \text{ mm}^2 \text{ to } 2.0 \text{ mm}^2$ |
|     |                                       | Cable<br>length   | 50 m (0.75 <sup>2</sup> )                       |
|     |                                       | Polarity          | No                                              |

#### Power supply

The following two types of power supplies are required for the power supplies of this product.

| No. | Power supply                      | Remark                                                                             |
|-----|-----------------------------------|------------------------------------------------------------------------------------|
| 1   | KNX TP-1 Bus                      | Supplies power from the KNX power unit (procure locally) using the KNX link cable. |
| 2   | AB Bus(AW-LINK / TU2C-LINK) lines | Supplies power from the hydro unit using the AB BUS link cable.                    |

### 3. Supported ESTIA Unit Types

This product supports ESTIA hydro units of the 4 series, 5 series, and ESTIA R32 1 series (WM and AIO type).

### 4. Installation Procedure and Wiring

### Installation instructions

- Disconnect the Hydro unit from Mains Power.
- · Disconnect the power supply of the KNX bus.
- · Connect the connection cable between the interface and the Hydro unit following the instructions of the diagram below.
- · Connect the KNX bus to the connector KNX of the interface. Respect the polarity.
- · Close the Hydro unit and reconnect it to Mains Power.
- Reconnect power supply to the KNX bus.
- Follow the instructions on the user's manual for configuring and commissioning the interface. See below how to obtain the user's manual and the ETS database.

#### NOTE

The cable used for connection of BMS-IFKX0UEW-E to A B bus can be any two-core cabtyre cable, the maximum distance for bus A B is 50 meters, consult the manual of the Hydro unit for more details.

#### **IMPORTANT:**

- · Use only one remote controller. A sub-remote controller cannot be connected when connecting this interface.
- It is not possible to mix and connect Hydro unit 4 series, 5 series, and R32 1 series (WM and AIO type).

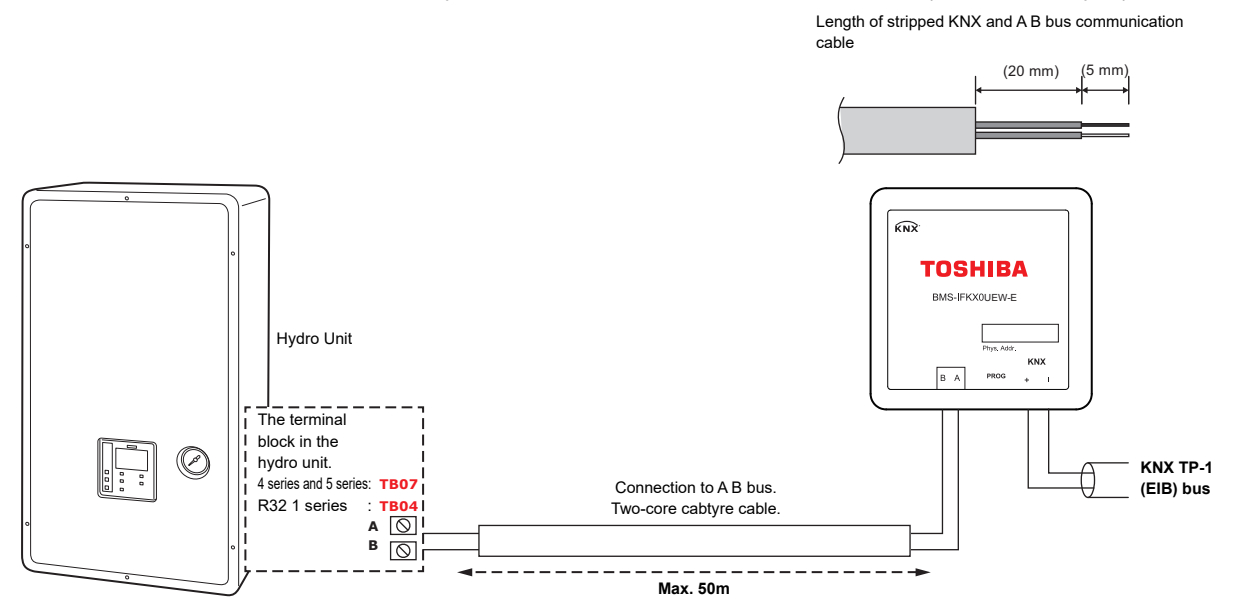

#### NOTE

In its place there is a pair of cables to connect the Remote Controller. Use these cables to connect the AB bus. Check your Hydro unit user or service manual for more information.

#### Dimensions

External dimensions

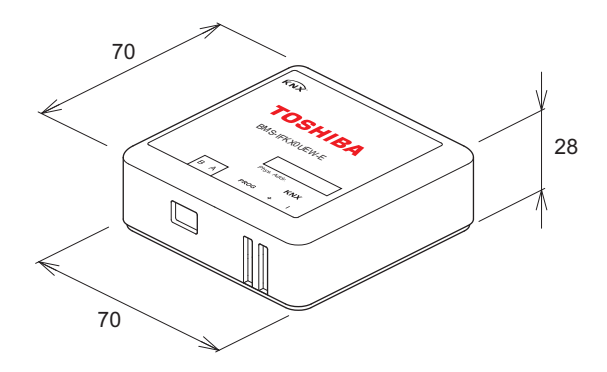

#### Wall mount

During installation, secure the metal plate and mold case (bottom) together with screws. After wiring, attach the mold case (top), install the metal plate cover, and secure with a screw.

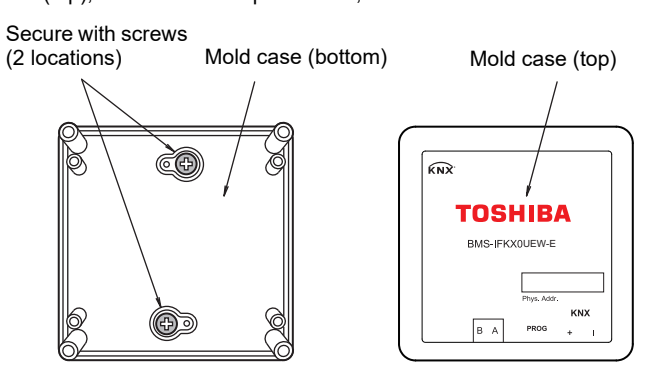

#### NOTE

When installing the interface on the plane surface instead of mounting it on the wall and securing with screws, secure the unit with double-sided adhesive tape or similar stuff.

#### Connections

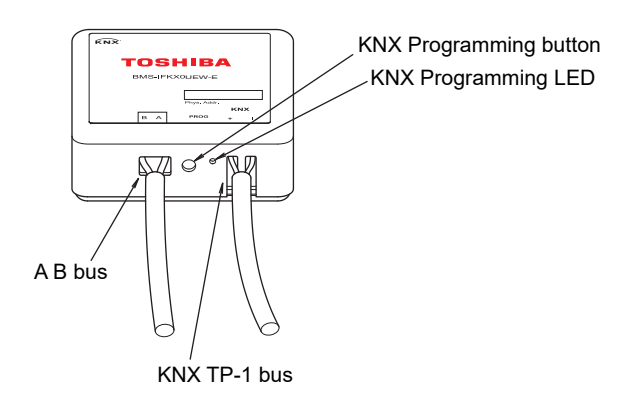

## 5. Object Table

|         |          |                  |                                                                   |         | Datap                   | oint Type  |   | F | lag | s |   |                                |
|---------|----------|------------------|-------------------------------------------------------------------|---------|-------------------------|------------|---|---|-----|---|---|--------------------------------|
| тс      | PIC      | OBJECT<br>NUMBER | Name                                                              | Length  | Data<br>Type<br>Name    | DPT_ID     | С | R | w   | т | U | Value                          |
|         | On/Off   | 0                | Control_Zones On/<br>Off                                          | 1 bit   | switch                  | DPT_1.001  | С | - | w   | Т | υ | 1-On, 0-Off                    |
|         |          | 1                | Control_HW On/Off                                                 | 1 bit   | switch                  | DPT_1.001  | С | - | W   | Т | U | 1-On, 0-Off                    |
|         |          | 2                | Control_ Mode (*2)                                                | 1 byte  | HVAC<br>control<br>mode | DPT_20.105 | С | - | w   | Т | U | 1-Heat, 3-Cool                 |
|         | Mode     | 3                | Control_Mode Cool/<br>Heat (*2)                                   | 1 bit   | cooling/<br>heating     | DPT_1.100  | С | - | W   | Т | U | 0-Cool, 1-Heat                 |
|         |          | 4                | Control_Mode Heat<br>(*2)                                         | 1 bit   | boolean                 | DPT_1.002  | С | - | W   | Т | U | 1-Set heat mode                |
|         |          | 5                | Control_ Mode Cool<br>(*2)                                        | 1 bit   | boolean                 | DPT_1.002  | С | - | W   | Т | U | 1-Set cool mode                |
|         | Setpoint | 6                | Control_Zone1<br>Setting Temperature                              | 2 bytes | tempera-<br>ture (°C)   | DPT_9.001  | С | - | W   | Т | U | °C                             |
|         |          | 7                | Control_Zone2<br>Setting Temperature                              | 2 bytes | tempera-<br>ture (°C)   | DPT_9.001  | С | - | W   | Т | U | °C                             |
|         |          | 8                | Control_ HW Setting<br>Temperature                                | 2 bytes | tempera-<br>ture (°C)   | DPT_9.001  | С | - | W   | Т | U | °C                             |
|         |          | 9                | Control_Auto<br>temperature On/Off                                | 1 bit   | switch                  | DPT_1.001  | С | - | W   | Т | U | 1-On, 0-Off                    |
| Control |          | 10               | Control_Night<br>Setback On/Off                                   | 1 bit   | switch                  | DPT_1.001  | С | - | w   | т | U | 1-On, 0-Off                    |
|         |          | 11               | Control_HW Boost<br>On/Off                                        | 1 bit   | switch                  | DPT_1.001  | С | 1 | W   | Т | U | 1-On, 0-Off                    |
|         |          | 12               | Control_Frost<br>Protection On/Off                                | 1 bit   | switch                  | DPT_1.001  | С | 1 | W   | Т | U | 1-On, 0-Off                    |
|         |          | 13               | Control_Antibacteria<br>On/Off                                    | 1 bit   | switch                  | DPT_1.001  | С | - | W   | Т | U | 1-On, 0-Off                    |
|         | Function | 14               | Control_Remote<br>Controller Permit (*4)                          | 1 bit   | boolean                 | DPT_1.002  | С | - | W   | т | U | 0-Permitted<br>1-Not permitted |
|         |          | 15               | Control_Remote<br>Controller Permit<br>OnOff(*4)                  | 1 bit   | boolean                 | DPT_1.002  | С | - | w   | Т | U | 0-Permitted<br>1-Not permitted |
|         |          | 16               | Control_Remote<br>Controller Permit<br>Mode(*4)                   | 1 bit   | boolean                 | DPT_1.002  | С | - | W   | Т | U | 0-Permitted<br>1-Not permitted |
|         |          | 17               | Control_Remote<br>Controller Permit<br>Setting<br>Temperature(*4) | 1 bit   | boolean                 | DPT_1.002  | С | - | w   | т | U | 0-Permitted<br>1-Not permitted |
|         |          | 18               | Control_Error History<br>Reset(*4)                                | 1bit    | boolean                 | DPT_1.015  | С | - | w   | Т | U | 1-Reset                        |

|        |                    |                  |                                     |          | Datapoint Type                           |            |   | F | lag | s |   |                                                                                                    |
|--------|--------------------|------------------|-------------------------------------|----------|------------------------------------------|------------|---|---|-----|---|---|----------------------------------------------------------------------------------------------------|
| тс     | PIC                | OBJECT<br>NUMBER | Name                                | Length   | Data<br>Type<br>Name                     | DPT_ID     | С | R | w   | т | U | Value                                                                                                    |
|        | On/Off             | 19               | Status_Zones On/Off                 | 1 bit    | switch                                   | DPT_1.001  | С | R | -   | Т | - | 1-On, 0-Off                                                                                                    |
|        | 0n/0n              | 20               | Status_ HW On/Off                   | 1 bit    | switch                                   | DPT_1.001  | С | R | -   | Т | - | 1-On, 0-Off                                                                                                    |
|        |                    | 21               | Status_ Mode                        | 1 byte   | HVAC<br>control<br>mode                  | DPT_20.105 | С | R | -   | т | - | 1-Heat, 3-Cool                                                                                                    |
|        | Mode               | 22               | Status_ Mode Cool/<br>Heat          | 1 bit    | cooling/<br>heating                      | DPT_1.100  | С | R | -   | Т | - | 0-Cool, 1-Heat                                                                                                    |
|        |                    | 23               | Status_ Mode Heat                   | 1 bit    | boolean                                  | DPT_1.002  | С | R | -   | Т | - | 1-Heat mode active                                                                                                    |
|        |                    | 24               | Status_ Mode Cool                   | 1 bit    | boolean                                  | DPT_1.002  | С | R | -   | Т | - | 1-Cool mode active                                                                                                    |
|        |                    | 25               | Status_Zone1<br>Setting Temperature | 2 bytes  | tempera-<br>ture (°C)                    | DPT_9.001  | С | R | -   | Т | - | °C                                                                                                    |
|        | Setpoint           | 26               | Status_Zone2<br>Setting Temperature | 2 bytes  | tempera-<br>ture (°C)                    | DPT_9.001  | С | R | -   | Т | - | °C                                                                                                    |
|        |                    | 27               | Status_ HW Setting<br>Temperature   | 2 bytes  | tempera-<br>ture (°C)                    | DPT_9.001  | С | R | -   | Т | - | °C                                                                                                    |
|        |                    | 28               | Status_Auto<br>Temperature On/Off   | 1 bit    | switch                                   | DPT_1.001  | С | R | -   | т | - | 1-On, 0-Off                                                                                                    |
|        | Function<br>On/Off | 29               | Status_ Night<br>Setback On/Off     | 1 bit    | switch                                   | DPT_1.001  | С | R | -   | Т | - | 1-On, 0-Off                                                                                                    |
|        |                    | 30               | Status_ HW Boost<br>On/Off          | 1 bit    | switch                                   | DPT_1.001  | С | R | -   | Т | - | 1-On, 0-Off                                                                                                    |
|        |                    | 31               | Status_ Frost<br>Protection On/Off  | 1 bit    | switch                                   | DPT_1.001  | С | R | -   | Т | - | 1-On, 0-Off                                                                                                    |
| Status |                    | 32               | Status_Antibacteria<br>On/Off       | 1 bit    | switch                                   | DPT_1.001  | С | R | -   | т | - | 1-On, 0-Off                                                                                                    |
|        |                    | 33               | Status_Alarm                        | 1 bit    | alarm                                    | DPT_1.005  | С | R | -   | Т | - | 1-Alarm,<br>0-No alarm                                                                                                    |
|        | Alarm              | 34               | Status_Alarm Code                   | 2 bytes  |                                          | -          | С | R |     | Т | _ | Alarm code<br>'-1=0xFFFF'<br>communication<br>error (*5)<br>'-3=0xFFFD'<br>paused<br>'-4=0xFFFC'<br>initialization (*6)<br>Any other, see<br>manual "Check Code" |
|        |                    | 35               | Status_Alarm Text                   | 14 bytes | Charac-<br>ter String<br>(ISO<br>8859-1) | DPT_16.001 | С | R | I   | Т | - | Alarm description see<br>manual "Check Code"                                                                                                    |
|        |                    | 36               | Status_Alarm<br>Address             | 2 bytes  |                                          | -          | С | R | -   | Т | - | Alarm address                                                                                                    |
|        | Hydro              | 37               | Status_Zone1<br>Control Temperature | 2 bytes  | tempera-<br>ture (°C)                    | DPT_9.001  | С | R | -   | Т | - | <b>℃</b>                                                                                                    |
|        | Outdoor<br>Unit    | 38               | Status_Zone2<br>Control Temperature | 2 bytes  | tempera-<br>ture (°C)                    | DPT_9.001  | С | R | -   | т | - | °C                                                                                                    |
|        | Status             | 39               | Status_ HW Control<br>Temperature   | 2 bytes  | tempera-<br>ture (°C)                    | DPT_9.001  | С | R | -   | Т | - | °C                                                                                                    |

|        |                                      |                  |                                                      |         | Datapoint Type         |            | Flags |   |   |   |   |          |
|--------|--------------------------------------|------------------|------------------------------------------------------|---------|------------------------|------------|-------|---|---|---|---|----------|
| тс     | OPIC                                 | OBJECT<br>NUMBER | Name                                                 | Length  | Data<br>Type<br>Name   | DPT_ID     | с     | R | w | т | U | Value    |
|        |                                      | 40               | Status_ Control<br>Temperature (*3)                  | 2 bytes | tempera-<br>ture (°C)  | DPT_9.001  | с     | R | - | т | - | °C       |
|        |                                      | 41               | Status_ Outdoor<br>Liquid Temperature                | 2 bytes | tempera-<br>ture (°C)  | DPT_9.001  | С     | R | - | т | - | °C       |
|        |                                      | 42               | Status_ HW Cylinder<br>Water Temperature             | 2 bytes | tempera-<br>ture (°C)  | DPT_9.001  | с     | R | - | т | - | °C       |
|        |                                      | 43               | Status_ Condensed<br>Refrigerant<br>Temperature      | 2 bytes | tempera-<br>ture (°C)  | DPT_9.001  | с     | R | - | т | - | °C       |
|        |                                      | 44               | Status_ Water Inlet<br>Temperature                   | 2 bytes | tempera-<br>ture (°C)  | DPT_9.001  | С     | R | - | т | - | °C       |
|        |                                      | 45               | Status_ Water Outlet<br>Temperature                  | 2 bytes | tempera-<br>ture (°C)  | DPT_9.001  | С     | R | - | т | - | °C       |
|        |                                      | 46               | Status_Water Heater<br>Outlet Temperature            | 2 bytes | tempera-<br>ture (°C)  | DPT_9.001  | С     | R | - | т | - | °C       |
|        |                                      | 47               | Status_ Zone2 Inlet<br>Temperature (TFI)             | 2 bytes | tempera-<br>ture (°C)  | DPT_9.001  | С     | R | - | Т | - | °C       |
|        |                                      | 48               | Status_ Motorized<br>Mixing Valve Position           | 2 bytes | pulses                 | DPT_7.001  | С     | R | - | Т | - | Position |
|        |                                      | 49               | Status_ System Low<br>Pressure                       | 4 bytes | pressure<br>(Pa)       | DPT_14.058 | С     | R | - | т | - | Pa       |
|        | Hydro<br>Unit and<br>Outdoor<br>Unit | 50               | Status_Outdoor Heat<br>Exchanger<br>Temperature      | 2 bytes | tempera-<br>ture (°C)  | DPT_9.001  | с     | R | - | т | - | °C       |
| Status |                                      | 51               | Status_ Discharge<br>Temperature                     | 2 bytes | tempera-<br>ture (°C)  | DPT_9.001  | с     | R | - | т | - | °C       |
|        | Status                               | 52               | Status_ Outdoor<br>Suction Temperature               | 2 bytes | tempera-<br>ture (°C)  | DPT_9.001  | с     | R | - | т | - | °C       |
|        |                                      | 53               | Status_ Outside<br>Temperature                       | 2 bytes | tempera-<br>ture (°C)  | DPT_9.001  | с     | R | - | т | - | °C       |
|        |                                      | 54               | Status_ Outdoor<br>Compressor<br>Frequency           | 4 bytes | fre-<br>quency<br>(Hz) | DPT_14.033 | с     | R | - | т | - | Hz       |
|        |                                      | 55               | Status_ Outdoor<br>Lower Fan Speed                   | 4 bytes | fre-<br>quency<br>(Hz) | DPT_14.033 | с     | R | - | т | - | Hz       |
|        |                                      | 56               | Status_ Outdoor<br>Upper Fan Speed                   | 4 bytes | fre-<br>quency<br>(Hz) | DPT_14.033 | с     | R | - | т | - | Hz       |
|        |                                      | 57               | Status_ HW mode<br>compressor Second<br>Counter      | 4 bytes | time lag<br>(s)        | DPT_13.100 | с     | R | - | т | - | Sec      |
|        |                                      | 58               | Status_ HW mode<br>compressor Hour<br>Counter        | 2 bytes | time (h)               | DPT_7.007  | с     | R | - | т | - | Hours    |
|        |                                      | 59               | Status_ Heating<br>mode compressor<br>Second Counter | 4 bytes | time lag<br>(s)        | DPT_13.100 | с     | R | - | т | - | Sec      |
|        |                                      | 60               | Status_ Heating<br>mode compressor<br>Hour Counter   | 2 bytes | time (h)               | DPT_7.007  | с     | R | - | т | - | Hours    |

|       |                              |                                                                                                    |                                                      |         | Datapoint Type                  |            |   | F | lag | s |       |                                  |  |
|-------|------------------------------|----------------------------------------------------------------------------------------------------|------------------------------------------------------|---------|---------------------------------|------------|---|---|-----|---|-------|----------------------------------|--|
| тс    | PIC                          | OBJECT<br>NUMBER                                                                                                    | Name                                                 | Length  | n Data<br>Type DPT_ID C<br>Name |            | R | w | т   | U | Value |                                  |  |
|       |                              | 61       Status_Cooling mode compressor Second Counter       4 bytes       time lag (s)       DPT_13.100       C         Status_Cooling mode       Status_Cooling mode       Sta |                                                      |         |                                 |            |   |   | -   | т | -     | Sec                              |  |
|       |                              | 62                                                                                                    | Status_Cooling mode<br>compressor Hour<br>Counter    | 2 bytes | time (h)                        | DPT_7.007  | С | R | -   | Т | -     | Hours                            |  |
|       |                              | 63                                                                                                    | Status_ HU water<br>pump operation<br>Second Counter | 4 bytes | time lag<br>(s)                 | DPT_13.100 | С | R | -   | т | -     | Sec                              |  |
|       | Hydro<br>Unit and<br>Outdoor | 64                                                                                                    | Status_ HU water<br>pump operation Hour<br>Counter   | 2 bytes | time (h)                        | DPT_7.007  | С | R | -   | т | -     | Hours                            |  |
|       | Status                       | 65                                                                                                    | Status_ HW cylinder<br>heater Second<br>Counter      | 4 bytes | time lag<br>(s)                 | DPT_13.100 | С | R | -   | т | -     | Sec                              |  |
|       |                              | 66                                                                                                    | Status_ HW cylinder<br>heater Hour Counter           | 2 bytes | time (h)                        | DPT_7.007  | С | R | -   | Т | -     | Hours                            |  |
|       |                              | 67                                                                                                    | Status_ HU back up<br>Heater Second<br>Counter       | 4 bytes | time lag<br>(s)                 | DPT_13.100 | С | R | -   | т | -     | Sec                              |  |
|       |                              | 68                                                                                                    | Status_ HU back up<br>Heater Hour Counter            | 2 bytes | time (h)                        | DPT_7.007  | С | R | -   | Т | -     | Hours                            |  |
|       |                              | 69                                                                                                    | Status_Zone1 Device<br>Connected                     | 1 bit   | boolean                         | DPT_1.002  | С | R | -   | т | -     | 0-Not connected, 1-<br>Connected |  |
|       |                              | 70                                                                                                    | Status_Zone2 Device<br>Connected                     | 1 bit   | boolean                         | DPT_1.002  | С | R | -   | т | -     | 0-Not connected, 1-<br>Connected |  |
| tatus |                              | 71                                                                                                    | Status_ HW Device<br>Connected                       | 1 bit   | boolean                         | DPT_1.002  | С | R | -   | т | -     | 0-Not connected, 1-<br>Connected |  |
|       |                              | 72                                                                                                    | Status_Zones Cool<br>Setting Temperature<br>MAX      | 2 bytes | tempera-<br>ture (°C)           | DPT_9.001  | С | R | -   | т | -     | °C                               |  |
|       |                              | 73                                                                                                    | Status_ Zones Cool<br>Setting Temperature<br>MIN     | 2 bytes | tempera-<br>ture (°C)           | DPT_9.001  | С | R | -   | т | -     | °C                               |  |
|       | Function<br>Code<br>and      | 74                                                                                                    | Status_Zone1 Heat<br>Setting Temperature<br>MAX      | 2 bytes | tempera-<br>ture (°C)           | DPT_9.001  | С | R | -   | Т | -     | °C                               |  |
|       | Hydro<br>Unit Dip-<br>SW     | 75                                                                                                    | Status_Zone1 Heat<br>Setting Temperature<br>MIN      | 2 bytes | tempera-<br>ture (°C)           | DPT_9.001  | С | R | -   | т | -     | °C                               |  |
|       | seung                        | 76                                                                                                    | Status_ Zone2 Heat<br>Setting Temperature<br>MAX     | 2 bytes | tempera-<br>ture (°C)           | DPT_9.001  | С | R | -   | т | -     | °C                               |  |
|       |                              | 77                                                                                                    | Status_ Zone2 Heat<br>Setting Temperature<br>MIN     | 2 bytes | tempera-<br>ture (°C)           | DPT_9.001  | С | R | -   | т | -     | °C                               |  |
|       |                              | 78                                                                                                    | Status_ HW mode<br>water Temp MAX                    | 2 bytes | tempera-<br>ture (°C)           | DPT_9.001  | С | R | -   | Т | -     | °C                               |  |
|       |                              | 79                                                                                                    | Status_ HW mode<br>water Temp MIN                    | 2 bytes | tempera-<br>ture (°C)           | DPT_9.001  | С | R | -   | т | -     | °C                               |  |
|       |                              | 80                                                                                                    | Status_Frost<br>protection Setting<br>Temperature    | 2 bytes | tempera-<br>ture (°C)           | DPT_9.001  | С | R | -   | т | -     | °C                               |  |

|        |                                                                |                  |                                                                  |         | Datapoint Type        |           |   | F | lag | S |   |                                 |
|--------|----------------------------------------------------------------|------------------|------------------------------------------------------------------|---------|-----------------------|-----------|---|---|-----|---|---|---------------------------------|
| тс     | OPIC                                                           | OBJECT<br>NUMBER | Name                                                             | Length  | Data<br>Type<br>Name  | DPT_ID    | с | R | w   | т | U | Value                           |
|        |                                                                | 81               | Status_ HW Boost<br>Setting Temperature                          | 2 bytes | tempera-<br>ture (°C) | DPT_9.001 | С | R | -   | т | - | °C                              |
|        |                                                                | 82               | Status_Antibacteria<br>Setting Temperature                       | 2 bytes | tempera-<br>ture (°C) | DPT_9.001 | С | R | -   | Т | - | °C                              |
|        |                                                                | 83               | Status_ Operation<br>Heat Mode Permitted                         | 1 bit   | boolean               | DPT_1.002 | С | R | -   | Т | - | 0-Not permitted,<br>1-Permitted |
|        |                                                                | 84               | Status_ Operation<br>Cool Mode Permitted                         | 1 bit   | boolean               | DPT_1.002 | С | R | -   | т | - | 0-Not permitted,<br>1-Permitted |
|        |                                                                | 85               | Status_Auto<br>Temperature<br>Permitted                          | 1 bit   | boolean               | DPT_1.002 | с | R | -   | т | - | 0-Not permitted,<br>1-Permitted |
|        |                                                                | 86               | Status_ Frost<br>Protection Permitted                            | 1 bit   | boolean               | DPT_1.002 | С | R | -   | т | - | 0-Not permitted,<br>1-Permitted |
|        |                                                                | 87               | Status_ Night<br>Setback Permitted                               | 1 bit   | boolean               | DPT_1.002 | С | R | -   | Т | - | 0-Not permitted,<br>1-Permitted |
|        |                                                                | 88               | Status_ HW Boost<br>Permitted                                    | 1 bit   | boolean               | DPT_1.002 | С | R | -   | Т | - | 0-Not permitted,<br>1-Permitted |
|        |                                                                | 89               | Status_Antibacteria<br>Permitted                                 | 1 bit   | boolean               | DPT_1.002 | С | R | -   | т | - | 0-Not permitted,<br>1-Permitted |
|        | Function<br>Code<br>and<br>Hydro<br>Unit Dip-<br>SW<br>setting | 90               | Status_Remote<br>Controller Permit<br>ALL(*4)                    | 1 bit   | boolean               | DPT_1.002 | С | R | -   | т | - | 0-Permitted,<br>1-Not permitted |
|        |                                                                | 91               | Status_Remote<br>Controller Permit<br>OnOff(*4)                  | 1 bit   | boolean               | DPT_1.002 | с | R | -   | т | - | 0-Permitted,<br>1-Not permitted |
| Status |                                                                | 92               | Status_Remote<br>Controller Permit<br>Mode(*4)                   | 1 bit   | boolean               | DPT_1.002 | с | R | -   | т | - | 0-Permitted,<br>1-Not permitted |
|        |                                                                | 93               | Status_Remote<br>Controller Permit<br>Setting<br>Temperature(*4) | 1 bit   | boolean               | DPT_1.002 | с | R | -   | т | - | 0-Permitted,<br>1-Not permitted |
|        |                                                                | 94               | Status_Floor Dry<br>Status(*4)                                   | 1 bit   | switch                | DPT_1.001 | С | R | -   | т | - | 1-On, 0-Off                     |
|        |                                                                | 95               | Status_Zone1 Auto<br>Curve Target<br>Temperature(*4)             | 2 bytes | tempera-<br>ture (°C) | DPT_9.001 | с | R | -   | т | - | °C                              |
|        |                                                                | 96               | Status_Zone2 Auto<br>Curve Target<br>Temperature(*4)             | 2 bytes | tempera-<br>ture (°C) | DPT_9.001 | с | R | -   | т | - | °C                              |
|        |                                                                | 97               | Status_Frost<br>Protection Function<br>Setting Status(*4)        | 1 bit   | switch                | DPT_1.001 | с | R | -   | т | - | 1-On, 0-Off                     |
|        |                                                                | 98               | Status_Low Noise<br>Function Setting<br>Status(*4)               | 1 bit   | switch                | DPT_1.001 | с | R | -   | т | - | 1-On, 0-Off                     |
|        |                                                                | 99               | Status_Hot Water<br>Tank Thermo<br>Status(*4)                    | 1 bit   | switch                | DPT_1.001 | с | R | -   | т | - | 1-On, 0-Off                     |
|        |                                                                | 100              | Status_External<br>Thermo Control<br>Status(*4)                  | 1 bit   | switch                | DPT_1.001 | с | R | -   | т | - | 1-On, 0-Off                     |

- (\*1) Temperature Read data 0x8000 means No Sensor or Sensor Error.
- (\*2) If Cool mode prohibit, never set Cool mode.
- (\*3) When the ESTIA 4 series is selected in the parameter settings of the ETS tool, "Status\_ Control Temperature" cannot be used.
- (\*4) When the ESTIA 5 or ESTIA 4 series is selected in the parameter settings of the ETS tool, the function cannot be used.
- (\*5) There is considered to be a communication error if communication between this product and the ESTIA hydro unit and between the remote controller and the ESTIA hydro unit is interrupted for 3 minutes. If the setting operation of FC is performed in "FIELD SETTING MENU" on the remote controller, a communication error may occur.
- (\*6) If the setting operation of FC is performed in "FIELD SETTING MENU" on the remote controller, this product will also execute the initialization process.

#### Precaution

When the temperature setting is made for Zones 1/2 from the BMS-IFKX0UEW-E, the actual water temperature may be lower than the set temperature depending on the FC setting of the remote controller.

### 6. Setting Using ETS Tool

This product is a KNX device that complies with the KNX standard, so configuration and commissioning can be performed with the ETS tool of KNX Association. Use the ETS4, ETS5 or ETS6 version of the ETS tool.

### 6.1 How to obtain the ETS database

Download the ETS database from the following website.

http://www.toshiba-carrier.co.jp/global/appli/ets\_db/download/

Database file for ETS6/5/4 BMS-IFKX0UEW-E\_v1.0.knxprod

. . . . .

#### NOTE

-

.

. . .

"\_v1.0" of the database file name is the version number. This number may change.

### 6.2 ETS parameters

. . . .

Perform the configuration of this product in the Parameter screen of the ETS tool.

| product and its User Manual from:                                      | http://www.toshiba-carrier.co.jp/global/ |       |
|------------------------------------------------------------------------|------------------------------------------|-------|
| Send READs for objects on bus recovery<br>(T & U flags must be active) | 🔵 No 🔘 Yes                               |       |
| Delay before sending READs                                             | 10                                       | ÷ [s] |
| Model                                                                  | ESTIA R32 1 Series                       | •     |
| Number of zones available                                              | 1 zone 2 zones                           |       |
| Cool/Heat mode objects<br>(control and status)                         | O Disabled O Enabled                     |       |
| 1 byte mode objects<br>(control and status)                            | Disabled Enabled                         |       |
| 1 bit mode objects<br>(control and status)                             | O Disabled O Enabled                     |       |
| Enable additional signals of zones                                     | O No Ves                                 |       |
| Monitor outdoor unit signals                                           | O No Ves                                 |       |
| Monitor hydro unit signals                                             | 🔘 No 🖳 Yes                               |       |
| Hot Water Cylinder                                                     | Disabled Enabled                         |       |
| Alarm objects                                                          | Disabled Enabled                         |       |

| No. | Item                                                                   | Selection type                                                               | Additional<br>Object No(*1)                                                 | Display condition<br>of item         |
|-----|------------------------------------------------------------------------|------------------------------------------------------------------------------|-----------------------------------------------------------------------------|--------------------------------------|
| 1   | Send READs for objects on bus<br>recovery (T & U flags must be active) | Radio Button<br>(No/Yes)                                                     | Yes                                                                         |                                      |
| 2   | Delay before sending READs [seconds]                                   | Set Number                                                                   |                                                                             | Displayed when No.1<br>is "Yes"      |
| 3   | Model                                                                  | Pull-Down Menu<br>(ESTIA 4 series/<br>ESTIA 5 series/<br>ESTIA R32 1 series) | [ ], [40], [14-18,<br>40, 90-100]                                           |                                      |
| 4   | Number of zones available                                              | Radio Button<br>(1 zone/2 zones)                                             | 7, 26, 38, 47-48,<br>70, 76-77                                              |                                      |
| 5   | Cool/Heat mode objects<br>(control and status)                         | Radio Button<br>(Disabled/Enabled)                                           | 3, 22                                                                       |                                      |
| 6   | 1 byte mode objects<br>(control and status)                            | Radio Button<br>(Disabled/Enabled)                                           | 2, 21                                                                       |                                      |
| 7   | 1 bit mode objects<br>(control and status)                             | Radio Button<br>(Disabled/Enabled)                                           | 4-5, 23-24                                                                  |                                      |
| 8   | Enable additional signals of zones                                     | Radio Button<br>(No/Yes)                                                     | 9-10, 12, 28-29,<br>31, 80-82, 85-89,<br>94-100                             |                                      |
| 9   | Monitor outdoor unit signals                                           | Radio Button<br>(No/Yes)                                                     | 41, 43, 50-62                                                               |                                      |
| 10  | Monitor hydro unit signals                                             | Radio Button<br>(No/Yes)                                                     | 49, 63-68                                                                   |                                      |
| 11  | Hot water Cylinder                                                     | Radio Button<br>(Disabled/Enabled)                                           | 1, 8, 20, 27, 39                                                            |                                      |
| 12  | Enable additional signals of Hot Water<br>Cylinder                     | Radio Button<br>(No/Yes)                                                     | 11, 13, 30, 32, 42,<br>44-46, 57-58, 65-<br>66, 71, 78-79, 81-<br>82, 88-89 | Displayed when<br>No.11 is "Enabled" |
| 13  | Alarm objects                                                          | Radio Button<br>(Disabled/Enabled)                                           | 33-36                                                                       |                                      |

(\*1) The object may not be displayed until multiple parameter setting are changed.
(Example) To add the objects No.14-18, 40, and 90-100 by setting the parameter No.3 "Model" to "Estia R32 1 series", it is also necessary to set the parameter No.8 "Enable additional signals of zones" to "Yes".

## 7. Check Code

| Check code            |                                 |                   |                                                                                                 |
|-----------------------|---------------------------------|-------------------|-------------------------------------------------------------------------------------------------|
| Hexadecimal<br>Number | Remote<br>Controller<br>Display | Alarm Unit        | Alarm Description                                                                               |
| 0000                  | N/A                             | I/F               |                                                                                                 |
| 0001                  | A01                             | Hydro Unit        | Pump or flowing quantity error                                                                  |
| 0002                  | A02                             | Hydro Unit        | Temperature increase error (Heating)                                                            |
| 0003                  | A03                             | Hydro Unit        | Temperature increase error (Hot Water Supply)                                                   |
| 0004                  | A04                             | Hydro Unit        | Antifreeze operation (1)                                                                        |
| 0005                  | A05                             | Hydro Unit        | Piping antifreeze operation                                                                     |
| 0007                  | A07                             | Hydro Unit        | Pressure switch operation                                                                       |
| 0008                  | A08                             | Hydro Unit        | Low pressure sensor operation error                                                             |
| 0009                  | A09                             | Hydro Unit        | Overheat protection operation                                                                   |
| 000A                  | A10                             | Hydro Unit        | Antifreeze operation (2)                                                                        |
| 000B                  | A11                             | Hydro Unit        | Operation of the release protection                                                             |
| 000C                  | A12                             | Hydro Unit        | Heating, hot water heater                                                                       |
| 000D                  | A13                             | Hydro Unit        | Pump error                                                                                      |
| 000E                  | A14                             | Hydro Unit        | Pump error (Mainly low voltage to the system)                                                   |
| 000F                  | A15                             | Hydro Unit        | Pump error (Mainly except low voltage to the system)                                            |
| 0041                  | E01                             | Remote Controller | No communication between hydro unit and remote controller                                       |
| 0042                  | E02                             | Remote Controller | Defect in the signal transmission to the hydro unit.                                            |
| 0043                  | E03                             | Hydro Unit        | Regular communication error between hydro unit and remote controller                            |
| 0044                  | E04                             | Hydro Unit        | Regular communication error between hydro unit and outdoor unit                                 |
| 0048                  | E08                             | Hydro Unit        | Duplicate address of Hydro unit, or Duplicate master Hydro unit during Group control            |
| 0049                  | E09                             | Remote Controller | Several remote controller base units                                                            |
| 004E                  | E14                             | Hydro Unit        | Regular communication error between hydro unit and 0-10 V-IF                                    |
| 0052                  | E18                             | Hydro Unit        | Regular communication error between master Hydro unit and slave Hydro unit during Group control |
| 0063                  | F03                             | Hydro Unit        | TC sensor error                                                                                 |
| 0064                  | F04                             | Outdoor Unit      | TD sensor error                                                                                 |
| 0066                  | F06                             | Outdoor Unit      | TE sensor error                                                                                 |
| 0067                  | F07                             | Outdoor Unit      | TL sensor error                                                                                 |
| 0068                  | F08                             | Outdoor Unit      | TO sensor error                                                                                 |
| 006A                  | F10                             | Hydro Unit        | TWI sensor error                                                                                |
| 006B                  | F11                             | Hydro Unit        | TWO sensor error                                                                                |
| 006C                  | F12                             | Outdoor Unit      | TS sensor error                                                                                 |
| 006D                  | F13                             | Outdoor Unit      | TH sensor error                                                                                 |
| 006E                  | F14                             | Hydro Unit        | TTW sensor error                                                                                |
| 006F                  | F15                             | Outdoor Unit      | TE, TS sensors error                                                                            |
| 0071                  | F17                             | Hydro Unit        | TFI sensor error                                                                                |
| 0072                  | F18                             | Hydro Unit        | THO sensor error                                                                                |
| 0073                  | F19                             | Hydro Unit        | Detection of THO disconnection error                                                            |

| Check code            |                                 |              |                                                                            |
|-----------------------|---------------------------------|--------------|----------------------------------------------------------------------------|
| Hexadecimal<br>Number | Remote<br>Controller<br>Display | Alarm Unit   | Alarm Description                                                          |
| 0074                  | F20                             | Hydro Unit   | TFI sensor error                                                           |
| 0077                  | F23                             | Hydro Unit   | Low pressure sensor error                                                  |
| 0078                  | F24                             | Outdoor Unit | PD sensor error                                                            |
| 007D                  | F29                             | Hydro Unit   | EEPROM error                                                               |
| 007E                  | F30                             | Hydro Unit   | Extended IC error                                                          |
| 007F                  | F31                             | Outdoor Unit | EEPROM error                                                               |
| 0160                  | F32                             | Hydro Unit   | Flow sensor error                                                          |
| 0161                  | F33                             | Hydro Unit   | Flowing quantity error                                                     |
| 0081                  | H01                             | Outdoor Unit | Compressor                                                                 |
| 0082                  | H02                             | Outdoor Unit | Compressor lock                                                            |
| 0083                  | H03                             | Outdoor Unit | Defect in the current detection circuit                                    |
| 0084                  | H04                             | Outdoor Unit | Operation of case thermostat                                               |
| 00C2                  | L02                             | Hydro Unit   | Combination                                                                |
| 00C7                  | L07                             | Hydro Unit   | Communication error                                                        |
| 00C9                  | L09                             | Hydro Unit   | Communication error                                                        |
| 00CA                  | L10                             | Outdoor Unit | Unset service PC board jumper                                              |
| 00CF                  | L15                             | Outdoor Unit | Combination error                                                          |
| 00D0                  | L16                             | Hydro Unit   | Setting error                                                              |
| 00D6                  | L22                             | Hydro Unit   | 0-10V Setting error                                                        |
| 00DD                  | L29                             | Outdoor Unit | The communication between the outdoor PC board MUCs error                  |
| 00E3                  | P03                             | Outdoor Unit | The outlet temperature error                                               |
| 00E4                  | P04                             | Outdoor Unit | The high pressure switch error                                             |
| 00E5                  | P05                             | Outdoor Unit | The power supply voltage error                                             |
| 00E7                  | P07                             | Outdoor Unit | Overheating of heat-sink error                                             |
| 00EF                  | P15                             | Outdoor Unit | Detection of gas leak                                                      |
| 00F3                  | P19                             | Outdoor Unit | The 4-way valve inversion error                                            |
| 00F4                  | P20                             | Outdoor Unit | High pressure protection operation                                         |
| 00F6                  | P22                             | Outdoor Unit | Outdoor fan system                                                         |
| 00FA                  | P26                             | Outdoor Unit | Short circuit of the compressor driver element error                       |
| 00FD                  | P29                             | Outdoor Unit | Compressor rotor position error                                            |
| 00FF                  | P31                             | Hydro Unit   | Slave Hydro unit error which occurs when error occurs in master Hydro unit |
| FFFF(-1)              | -                               | I/F          | Error in the communication of BMS-IFKX0UEW-E device with the Hydro unit    |

In case you detect an error code not listed, contact your nearest Toshiba technical support service.

### Toshiba Carrier Air-Conditioning Europe Sp.z o.o.

ul. Gdańska 131, 62-200 Gniezno, Poland